## **REGISTRATION PROCESS FOR NEW REQUESTORS**

The following browsers are recommended for use with the new Request Management System:

- Google Chrome
- FireFox

Not all Internet Explorer versions (for example - IE11) are supported.

The registration process includes 3 simple steps and should take approximately 15 minutes or less to complete:

- 1) Fill out your Organization Profle (see Page 3 below for required information)
- 2) Fill out the Registration Form with Contact Information and Authorized Signer Information
- 3) Read and acknowledge the Compliance Form (aka Compliance Commitment) and click Submit

Follow the screen shots below; instruction text is also on the site. If you need help at any time during the registration process, contact us at: <u>TevaRequestManagement@tevapharm.com</u>.

Go to Sign In page: <u>https://webportalapp.com/sp/teva-registration</u>.

First time users click on "Sign Up for an Account". If you are a returning requestor, sign in with your email and password.

| <section-header></section-header>                                                                                                    | - 1                                                                                                    |                                          |                       |
|----------------------------------------------------------------------------------------------------|----------------------------------------------------------------------------------------------------|------------------------------------------|-----------------------|
| <text><text><text><text><text></text></text></text></text></text>                                                                                                    |                                                                                                    |                                          |                       |
| (Please note: you must be registered to submit a request. To register click the sign (p) button under "leade an account".)         When submitting a request you will be directed through an electronic process that includes through encircle mediadional information, you will receive notification to your provide upon registration. You may want to verify that you submitted the correct email address upon registration. You may want to verify that you submitted the correct email address upon registration. You may want to verify that you submitted the correct email address upon registration. You may want to verify that you submitted the correct email address upon registration. You may want to verify that you submitted the correct email address upon registration. You may want to verify that you submitted the correct email address upon registration.         Presence note that submission of a requests address upon registration. You may want to verify that you submitted the correct email address upon registration.       Presence that the notified of address upon registration. You may want to verify that you submitted the correct email address upon registration.       Presence that the notified of address upon registration. You may want to verify that you submitted the correct email address upon registration.       Presence that the notified of address upon registration.         Netword Beautification is upon address upon registration.       Presence that the notified of address upon registration.       Presence that the registration is upon address upon registration.         Not rhoko's you can view the status of all requests.       Presence that the registration is upon address upon registration.       Presence that the registration is upon address upon registration.         You have been indicated as t                                                                                                    | Submitting an independent Medical or Patient<br>Education Grant Request                                                                                                    | Sign In                                  |                       |
| When submitting a request you will be directed through an electronic process that includes through an electronic process that includes through correct ensities ensure that you complete each required field. Should Teva need additional information, you will receive notification provide upon registration. You may want to verify that you submitted the correct enail address upon registration. Twe may want to verify that you submitted the correct enail address upon registration. Twe may want to verify that you submitted the correct enail address upon registration. Twe may want to verify that you submitted the correct enail address upon registration. We will be notified of our equest the notified of our direct enails down and corry after a review of auropead. You will be notified of our direct enails down and corry after a review of your correlpte proposad. You will be notified of our direct enails down and corry after a review of your correct enails address upon registration. Rowerd Teve You will be notified of our direct enails down and corry after a review of your correct enails address upon registration. Rowerd Teve You will be notified of our direct enails down and corry after a review of your correct enails down and corry after a review of your correct enails address upon registration. Rowerd Teve You will be a througes. By clicking the your how to be status bar you correct enails the address and you will find a link, you will find a link, you will be directed independence (LOI)/greement (LOA) as axiang your review and approval, you will find a link, the Address Registration. The direct of Independence (LOI)/greement (LOA) as axiang your review and approval, you will find a link, the Address Registration. The tary into a correct the find the totax. The tary are address address at the formation of the houx. The tary address address address address address address address address address address address address address address address address address address addr | (Please note: you must be registered to submit a<br>request. To register click the Sign Up button under<br>"Need an Account?".)                                                                                                    | Email                                    |                       |
| Teva swit complete a thorough review of all requests.<br>Pleases note that submission of a request doe not<br>mean that Ivea has agreed to provide support.<br>Funding decisions are made only after a review of<br>your complete proposal. You will be notified of our<br>decision via email.<br>Reviewing Request Status<br>In your 'hhoôr' you can view the status of all requests<br>submitted to date. The status of each application is<br>updated regularly as the status changes. By clicking<br>on the 'question mark' icon next to the status bar you<br>can find further clarification.<br>Executing an Agreement<br>If you have been indicated as the Authorized Signer of<br>a funding request submitted by another Requests,<br>you may access the Authorized Signer of<br>A funding request submitted by another Requester,<br>you may access the Authorized Signer of My Acions' link.<br>Apage will dipply where you can change your role to<br>Authorized Signer.<br>If a Letter of Independence (LOII)/Agreement (LOA) is<br>assaving your review and approval, you will find a link<br>in the Action Required column of the Inbox.<br>Thank you.                                                                                                    | When submitting a request you will be directed<br>through an electronic process that includes<br>instructions and help options. Please ensure that you<br>complete each required field. Should Teva need<br>additional information, you will receive notification<br>from the system via email. Communications regarding<br>your request will be sent to the e-mail address you<br>provided upon registration. You may want to verify<br>that you submitted the correct email address upon<br>registration. | Paseword Leg In Need an Account? Sign Up | Forget year password? |
| Reviewing Request Status In your Tinbox" you can view the status of all requests submitted to date. The status of each application is updated regularly as the status changes. By clicking on the "question mark" ioon next to the status bar you can find urber chainfication. Executing an Agreement If you have been indicated as the Authorized Signer of a funding requests white the you holf Requestor, you may access the Authorized Signer role by clicking the "Role Select" link to the right of "My Actions" link. Apage will digitary where you can change your role to Authorized Signer. If a Letter of Independence (LOI)Agreement (LOA) is savaing your review and approval, you will find a link in the Action Required column of the Inbox. Thank you.                                                                                                    | Teva will complete a thorough review of all requests.<br>Please note that submission of a request does not<br>mean that Teva has agreed to provide support.<br>Funding decisions are made only after a review of<br>your complete proposal. You will be notified of our<br>decision via email.                                                                                                    |                                          |                       |
| In your "Inbox" you can view the status of all requests submitted to date. The status of each application is updated regularity as the status tempore. By clicking on the "question mark" icon most to the status bar you can find further clarification. <b>Executing an Agreement</b> If you have been indicated as the Authorized Signer of a funding request submitted by another Requestor, a you may access the Authorized Signer role by clicking the "Role Select" link to the right of "My Actions" link. A page will display where you can change your role to Authorized Signer. If a Letter of Independence (LOI)Agreement (LOA) is awaing your review and approval, you will find a link in the Action Required column of the Inbox. Thank you.                                                                                                    | Reviewing Request Status                                                                                                    |                                          |                       |
| Executing an Agreement If you have been indicated as the Authorized Signer of a funding request submitted by another Requestor, you may access the Authorized Signer role by dicking the 'Role Select' link to the right of 'Na' AcCions' link. Apage will display where you can change your role to Authorized Signer. If a Letter of Independence (LOI)/Agreement (LOA) is awaking your review and approval, you will find a link in the Action Required column of the Inbox. Thank you.                                                                                                    | In your "Inbox" you can view the status of all requests<br>submitted to date. The status of each application is<br>updated regularly as the status changes. By clicking<br>on the "question mark" icon next to the status bar you<br>can find further clarification.                                                                                                    |                                          |                       |
| If you have been indicated as the Authorized Signer of<br>a funding request submitted by another Requestor,<br>you may access the Authorized Signer role by clicking<br>the 'Role Select' link to the right of 'My Actions' link.<br>A page will display where you can change your role to<br>Authorized Signer.<br>If a Letter of Independence (LOI)Agreement (LOA) is<br>awaing your review and approval, you will find a link<br>in the Action Required column of the Inbox.<br>Thank you.                                                                                                    | Executing an Agreement                                                                                                    |                                          |                       |
| If a Letter of Independence (LOI)/Agreement (LOA) is<br>awaiting your review and approval, you will find a link<br>in the Action Required column of the Inbox.<br>Thank you.                                                                                                    | If you have been indicated as the Authorized Signer of<br>a funding request submitted by another Requester,<br>you may access the Authorized Signer role by clicking<br>the "Role Select" link to the right of "My Actions" link.<br>A page will display where you can change your role to<br>Authorized Signer.                                                                                                    |                                          |                       |
| Thank you.                                                                                                    | If a Letter of Independence (LOI)/Agreement (LOA) is<br>awaiting your review and approval, you will find a link<br>in the Action Required column of the Inbox.                                                                                                    |                                          |                       |
|                                                                                                    | Thank you.                                                                                                    |                                          |                       |

### Input email address and create a password. Click on blue Sign Up box.

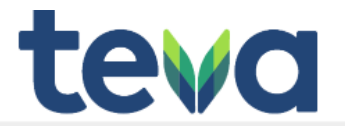

Return to Login 🕫

### Submitting an Independent Medical or Patient Education Grant Request

#### (Please note: you must be registered to submit a request. To register click the Sign Up button under "Need an Account?".)

When submitting a request you will be directed through an electronic process that includes instructions and help options. Please ensure that you complete each required field. Should Teva need additional information, you will receive notification from the system via email. Communications regarding your request will be sent to the e-mail address you provided upon registration. You may want to verify that you submitted the correct email address upon registration.

Teva will complete a thorough review of all requests. Please note that submission of a request does not mean that Teva has agreed to provide support. Funding decisions are made only after a review of your complete proposal. You will be notified of our decision via email.

#### Reviewing Request Status

In your "Inbox" you can view the status of all requests submitted to date. The status of each application is updated regularly as the status changes. By clicking on the "question mark" icon next to the status bar you can find further clarification.

### Executing an Agreement

Thank you

If you have been indicated as the Authorized Signer of a funding request submitted by another Requestor, you may access the Authorized Signer role by clicking the 'Role Select' sink to the right of 'My Actions' link. A page will display where you can change your role to Authorized Signer.

If a Letter of Independence (LOI)/Agreement (LOA) is awaiting your review and approval, you will find a link in the Action Required column of the Inbox.

#### Enter

Sign Up

Enter an email address and choose a password to create a new account.

| Passw   | ord                                        |  |
|---------|--------------------------------------------|--|
|         |                                            |  |
| 0       | Must contain at least one lowercase teller |  |
| 0       | Must contain at least one uppercase letter |  |
| 0       | Must contain one number                    |  |
| 0       | Must be between 8 and 32 charactera        |  |
| 0       | Must not be an email address               |  |
| Confirm | n password                                 |  |
|         |                                            |  |

Sign Up

Continue with the registration process:

1. Completing the Profile and Organization Info

Click on the "Pen and Paper" icon of the Profile and Organization Info box to fill out the organization Profile

| 🖉 🚔 Teva - Zençine     | X whiteve-registration X New Tab X                                                                                                    |
|------------------------|----------------------------------------------------------------------------------------------------|
|                        | cure https://webportalapp.com/sp/teva-registration                                                                                                    |
| 🥯 G-Top - Teva's Globa | 🗅 Teva North America I 🕒 TevaNeuroNet 🌞 Travel Portal 🙄 http://www.hardlingca 🧧 Imported From IE ิ   www.solidw.codcabi 🕒 New Tab 🕒 Teva                                                                                                    |
|                        | Weltome, parla wiliarus@tevapharu r                                                                                                    |
|                        | Teva Registration Homepage                                                                                                    |
|                        | Profile                                                                                                    |
|                        | Instructione:                                                                                                    |
|                        | Requestors must register in order to submit a grant request. First, complets your organization's profile.                                                                                                    |
|                        | To do this, please click the edit "Pen & Paper" icon. Remember to save it. You can elways view your Profile by sticking the "Eye" icon, and your Profile is always editable.                                                                                                    |
|                        | Profile & Organizational info                                                                                                    |
|                        | Instructions:                                                                                                    |
|                        | It it is not active, please return to the Profile and make sure if is completed and make sure if is completed and make sure you have sloked "Save                                                                                                    |
|                        | To continue the registration process, please click "+Get Started" on the Submission Card below. This is the second step in the registration process.                                                                                                    |
|                        | When you return to this Homepage, you can check the atous of your registration theseause the Submission. Card will have a colored atous bar at the bottom.                                                                                                    |
|                        | <ul> <li>If it is grey in color, their application is in a review status, and no action needs to be taken at the moment.</li> <li>If the status bar is yellow, that means that there is an action/step that the applicant needs to take. A form needs to be filled out let:</li> <li>If the status bar is red, that means that there is an error and the applicant should reach out to you or an administrator.</li> </ul> |
|                        |                                                                                                    |

The information required to complete the Profile page is:

Organization Legal Name Organization Tax ID Number Parent Organization Name (if applicable) Organization Type Tax Status Organization Description Signed Organization W9 Form (Rev. November 2017 form) Mission Statement Email Address Associated with Organization

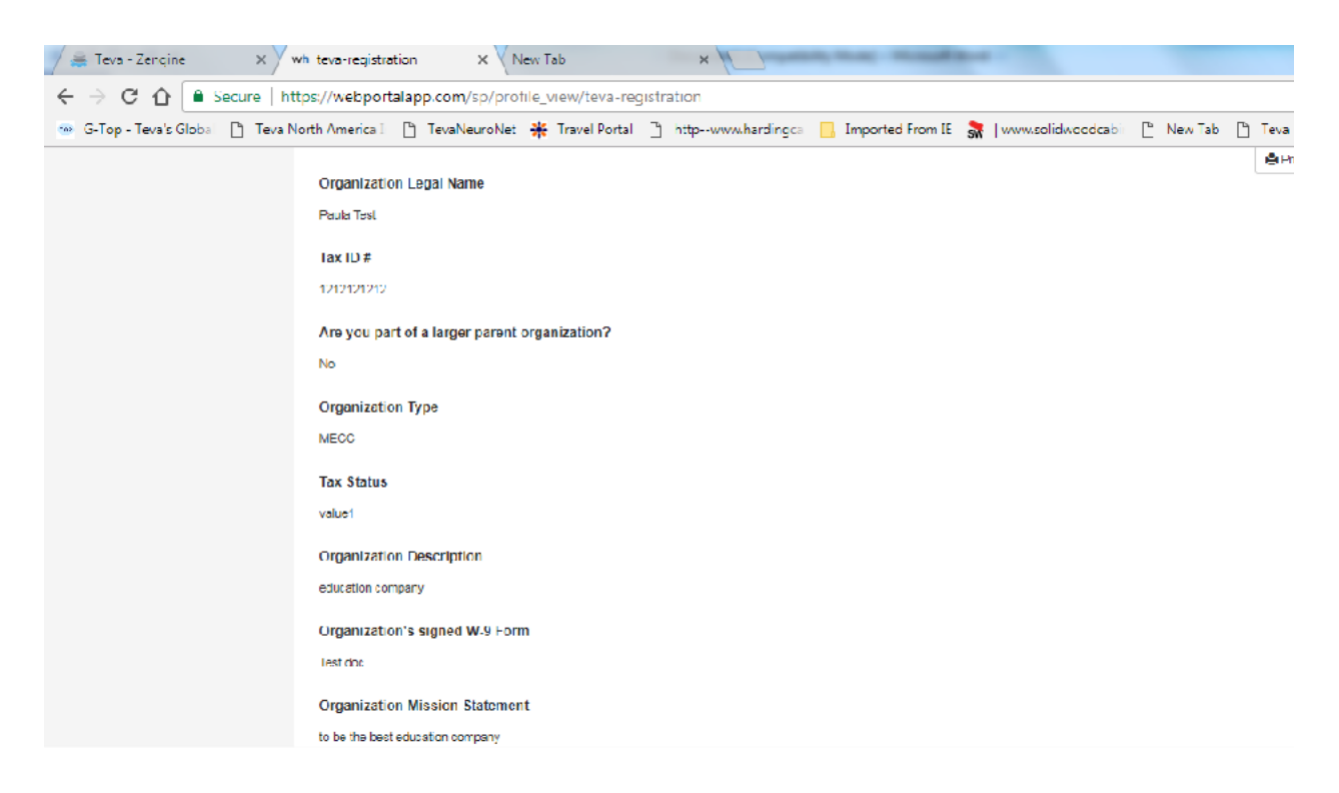

Once you complete and "Save" the Profile, the system will take you back to the home page, where you will see additional instructions on the bottom section of the home page. This bottom section will only become active when the Profile is completed. If it is not active, please return to the Profile and ensure it is completed and that you have clicked "Save".

2. Completing the Registration Form

Click "+Get Started" on the Card below to access the Registration Form. This will take you to Steps 2 and 3 in the registration process.

| Instructions:                                                                                                    |                             |
|----------------------------------------------------------------------------------------------------|-----------------------------|
| This section will only become active when your Profile is completed. If it is not active, please return to the Profile and make sure it is completed and make su                                                                                                    | ire you have dicked "Save." |
| To continue the registration process, please click "+Get Started" on the Card below. This will take you to steps 2 and 3 of the Registration process.                                                                                                    |                             |
| When you return to this Homepegs, you can check the status of your registration because the Card will have a colored status bar at the bottom.                                                                                                    |                             |
| <ul> <li>If it is grey in color, your registration is in a review status, and no action needs to be taken at the moment.</li> <li>If the status bar is yellow, that means that there is an action/step that you need to take. A form needs to be filled out, etc.</li> <li>If the status bar is red, that means that there is an error and you should contact us at: TevaRequestManagement@tevapharm.com or call us at: 1-800</li> </ul> | <b>)-961-360</b> 4          |
| +                                                                                                    |                             |
| Get Started                                                                                                    |                             |

| 🍸 🚑 Teva - Zeng ne 🛛 🗙 🗡 whi teva-registration                                                         | $\times$ $\bigvee$ whiteva-registration $\times$ $\bigvee$ whiteva-registration                                                                                                    | X 📉 New Tab              | × \                     |
|----------------------------------------------------------------------------------------------------|----------------------------------------------------------------------------------------------------|--------------------------|-------------------------|
| $\leftrightarrow$ $\Rightarrow$ $\mathfrak{C}$ $\bigtriangleup$ $\models$ Secure   https://webportalap | p.com/sp/workflow/teva-registration                                                                                                    |                          |                         |
| 💀 G-Top - Teva's Globa 🕒 Teva North America I 🕒                                                        | TevaNeuroNet 🌞 Travel Portal 🗋 http://www.hardlingca 📙 Imported Fr                                                                                                    | om IE 🛛 💦   www.solidwoo | odcabi 🗋 New Tab 📋 Teva |
|                                                                                                    | Terva - Registration Honsenana 3 Unitikad<br>Annexis<br>Thereast issue all aways be the fast one. Your provide stop will be below the reavest stops. These will be in a cast-will<br>When you have camplest merry section, the "Submit" future will tampere. This indicates that you can now solvint your camp<br>Unce you doer weather the registration will a lange to solvade.<br><b>Registration</b>                                                                                                    | ates regin               |                         |
|                                                                                                    | Hegistration Form<br>Fegistration Form instructions:<br>If you have collationed this section, please click the "Blant Now"button to<br>the dpit.<br>How to all elevistratic this section, please click the "Ren & Paper"<br>Paper Section 2014 (Collage)<br>Paper Section 2014 (Collage)<br>Paper Section 2014 (Collage)<br>Paper Section 2014 (Collage)<br>Paper Section 2014 (Collage)<br>Paper Section 2014 (Collage)                                                                                                    | Frights                  | * 2                     |
|                                                                                                    | Compliance Form<br>Compliance Form<br>Type are industrial that ac-loss, stream substitute Tates New Youther to<br>the part.<br>Hype there interly states I bits ac-statute preservation for "Period, import<br>states to be given a control on.<br>Hype the stream state for the solation and result the to stream stream state.                                                                                                    | Оли кале                 | Burline*                |
|                                                                                                    | Registration Submission<br>(Inits is when entremotions estate submission can be piccas)<br>Easts international<br>The applicant satisfies that show the fully submitting their application<br>When the subclass the sub-training terms control in the subplication<br>When the subclass that is the fully according to the subplication<br>When the subclass the fully additioned person control in the<br>Tability of the sub-training terms control in the subplication the<br>submitting the fully submitting that is the fully according and the subplication the<br>submitting the fully submitting terms of the substituted and the subflication the<br>submitting the fully submitting terms of the substituted and the subflication the |                          | A sinn                  |

# Click on the "Pen and Paper" icon to complete the Registration Form

In the Registration Form, the following information must be completed:

Organization Information: Organization Legal Name Address City, State and Zip Code Website URL for Organization

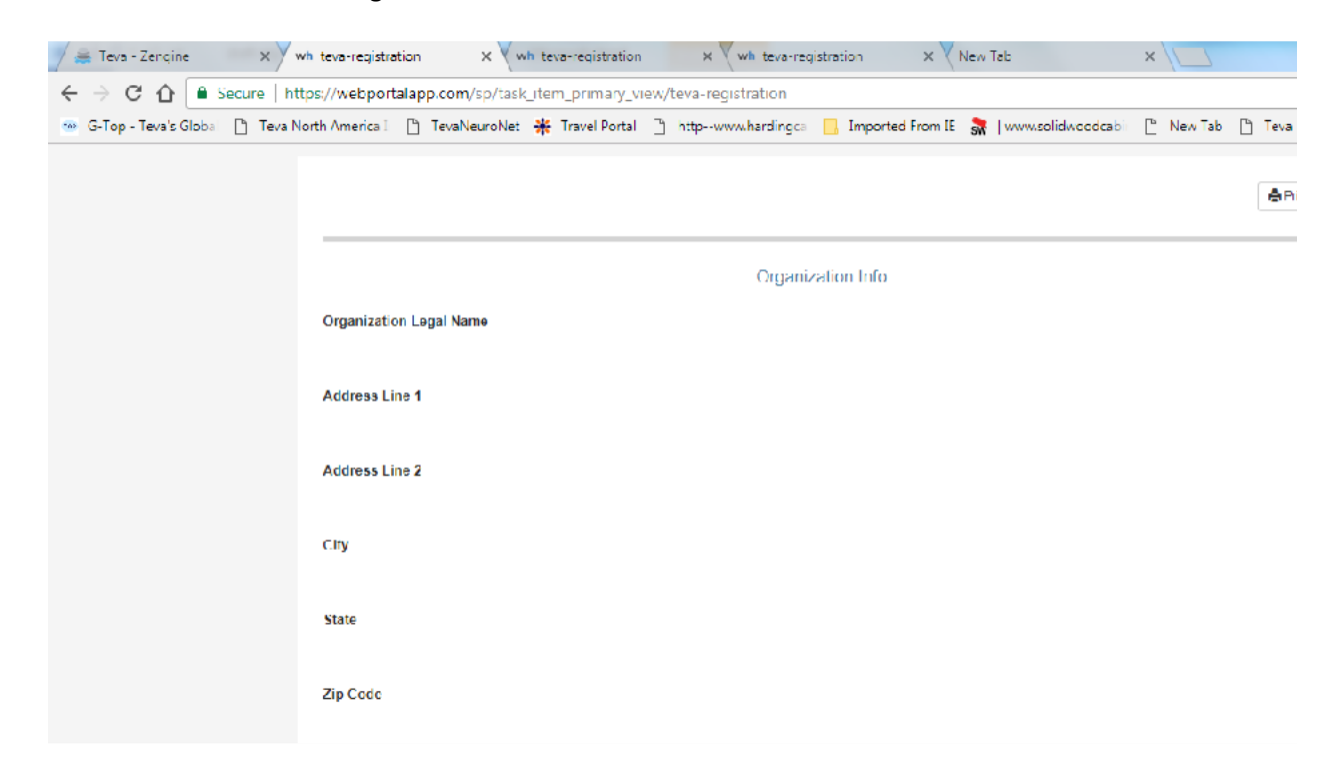

User Information and Authorized Signer Designation

The information required to complete the User Information is:

User email (this will serve as your username when you log into the system in the future). Asterisks (\*) indicates required field. Title First Name Last Name Business Role Primary Phone Secondary Phone Secondary Contact Title Secondary Contact Title Secondary Contact Name Secondary Contact Phone Secondary Contact Phone Secondary Contact Email

Do you have the legal authority to sign the Letter of Independence/Agreement from Teva? If Yes, no further action is required on your part. If No, please complete the following information:

Authorized Signer Email First Name of the Authorized Signer Last Name of the Authorized Signer Business Role of the Authorized Signer

| 📝 🚔 Teva - Zengine 🛛 🗙 Y whiteva-registration 🛛 🗙 V whiteva-reg      | istration X whiteva-registration X New Teb X                                                                                                    |
|----------------------------------------------------------------------|----------------------------------------------------------------------------------------------------|
| ← → C ☆ 🕒 Secure   https://webportalapp.com/sp/task_item_pr          | mary_view/teva-registration                                                                                                    |
| 🎂 G-Top - Teva's Global 📋 Teva North America I 📋 TevaNeuroNet 🔺 Trav | el Portal 🕒 httpwww.hardingca 📙 Imported From IE 💦   www.solidw.codcabii 🖺 New Tab 🕒 Teva                                                                                                |
|                                                                      | Ywlanty U.C.                                                                                                    |
|                                                                      | URE INTOTIETOR                                                                                                    |
|                                                                      | Passander sporend i dotas. The vitance as sporaners when as ice his harden in the Low. Passa beens search for our<br>excess. The passing and dotains dotaines () notices required fails. |
|                                                                      |                                                                                                    |
|                                                                      | 14                                                                                                    |
|                                                                      | FTY NUT                                                                                                    |
|                                                                      | Lad Nore                                                                                                    |
|                                                                      | Houseway Units                                                                                                    |
|                                                                      | Possay Place                                                                                                    |
|                                                                      | Sicinity form                                                                                                    |
|                                                                      | Karandery Traduct Hila                                                                                                    |
|                                                                      | Devendery Zurlind Henre                                                                                                    |
|                                                                      | Sicendary Contact Proce                                                                                                    |
|                                                                      | Kountery Zariat knud                                                                                                    |
|                                                                      | Do portion tenting exiting to second holymous configurations to a first                                                                                                    |
|                                                                      | Automod Sgnvr zmal                                                                                                    |
|                                                                      | Peur Nome at Autoremi Region                                                                                                    |
|                                                                      | Law name of Automote clighter                                                                                                    |

Once the Registration Form is completed and Saved, the system will take you will go back to home page. You will see that the Registration Form is Complete (see red arrow). You can now go to the Compliance Form.

| 📝 🚐 Teva - Zençine 🛛 🗙 🎽 whiteva                                                              | registration X V whiteva-registration X V New Tab X                                                                                                    |                    |
|-----------------------------------------------------------------------------------------------|----------------------------------------------------------------------------------------------------|--------------------|
| $\epsilon  ightarrow \mathbf{C}$ $\mathbf{\hat{C}}$ $\widehat{\mathbf{C}}$ Secure   https://w | abportalapp.com/sp/workflow/teva-registration                                                                                                    |                    |
| 🥶 G-Top - Teva's Globa 📋 Teva North Am                                                        | enca I 🕒 TevaNeuroNe: 🔆 Travel Portal 🗋 http://www.harding.cs 📴 Imported From IE 📚 (www.solidw.oodcab<br>server are stups of an of other negative of the registration normality and compliance compliance communiant).<br>When you have completed every section, the "Guome" button will turn green. This indicates that you can now astanit your completed registration.<br>Once you click "Submit" the registration will no longer be editable.                                                                                                    | n 🖰 New Tab 💾 Teva |
|                                                                                               | Registration Form     © Complete       Registration Form Instructions:     fyou have not tained this section, please block the "Start New" button to the right       T you have not tained this section, please click the "Hen S Paper"       * you have completed the apption, and would like to view please click the "Eys" lean to the right.                                                                                                    | eu Start Now >     |
|                                                                                               | Compliance Form Instructions:<br>If you have not staned this section, please bloc the "Stan Now" button to<br>out!<br>If you have not support the costion, please click the "Pan & Paper"<br>con to the right to contained the section and would like to view please click the<br>"Bye" icon to the right to<br>Experiment of the section and would like to view please click the<br>"Bye" icon to the right to<br>Experiment of the section section and would like to view please click the<br>"Bye" icon to the right to<br>Experiment of the section section section and would like to view please click the<br>"Bye" icon to the right to be a section and would like to view please click the<br>"Bye" icon to the right to be a section of the place of the section and the place of the section of the section of th | Cubmt              |

# Compliance Form (aka Compliance Commitment)

Read and acknowledge by clicking "Yes".

| A Teva - Zengine X whiteva-registration X whiteva-reg                | istration X Whiteva-registration X New Teb                                                                                                    | ×                |
|----------------------------------------------------------------------|----------------------------------------------------------------------------------------------------|------------------|
| ← → C ☆ Secure   https://webportalapp.com/sp/task_item_has           | s_one_input/teva-registration/2                                                                                                    |                  |
| 🥶 G-Top - Teva's Globa 📋 Teva North America 🗋 💾 TevaNeuroNet 🌞 Trave | al Portal 📑 http:-www.hardingca 📙 Imported From IE 💦   www.solidw.codcabi                                                                                                    | 🕒 New Tab 🕒 Teva |
|                                                                      | The just state in the line of the state of the state of t     |                  |
|                                                                      | Compliance Commitment                                                                                                    |                  |
|                                                                      | Passa read base terms of use servicity. The must specific terms of cashed an yes present.                                                                                                    |                  |
|                                                                      | Too halose the descention of experimentational information is constructed to grant and grant Taxaban. Too is<br>semilar in appending party (respective) Markes Exacution Physics Specification and the constant of and Specification Physics, as<br>with a powher Specific Exact Specific Constant in Constant Specification and and any problem.                                                                                                    |                  |
|                                                                      | The intervalue is particle and suggestin angergate measure of intervalues with all againsts have been descent against whether<br>The particles are assisted to communic angest relationship ASDAR, ASDA, ASDA, ASDA, ASDA, ASDA, ASDA, ASDA, ASDA<br>Relationship against against against against addition of the ASDA, ASDA, ASDA, ASDA, ASDA, ASDA, ASDA, ASDA, AS                                                                                                    |                  |
|                                                                      | The energy contracy one of instance contracts to confidence of instances contracts and on the test to be contracts provide contracts and the providence of the providence contracts and the providence contracts and the pr     |                  |
|                                                                      | The state of provide Unriting an exemption for a sector or implicit generation by exemptions. In provide the exemption of the sector of the sector of the se     |                  |
|                                                                      | As a condition to he submission of your application, you must each and indicate appearent to selecting for cildurality spree on i despree.                                                                                                    |                  |
|                                                                      | I certly that am W/y suffersed is submit this application on behalf of the requesting organization and any pather organization(s), and i after<br>that all remonses and information movided in this application are truthill, accurate and contailers.                                                                                                    |                  |
|                                                                      | I Marchine Developments provides a participant the sequence of providence development and by property and the end of the providence development and the property of the providence development of the providence development of the providence deve        |                  |
|                                                                      | Linne hat any function i manageria from Tese a not in any van connected to to conditioned unon, any vanit, means to fulue metabling,<br>promoting, so wanementing any post-or man data safet and the data is after their any replacitation and the remember of conditioner                                                                                                    |                  |
|                                                                      | Webveced to recease for support to specific economic and activities. Lefter that has annualized a for a measurement of the will all will all alloce to the following on the following the second second secon     |                  |
|                                                                      | Eschoolette het Sve wit trocess recuests in the onter in whet combines sortications are received and understand that "Ave cannot and<br>uit and event in persons ary say set with a specify genericities a destine tiers the rely before the relief of the specifying with the time of the specifying set and the specifying set and the specific set and the specific set and the   |                  |
|                                                                      | I scinovistre the live submission of the explosion of mean their hereins will be funded by few and the ton's the U.S. Medice<br>Extension Department of Treports Africe Reports of Data non approximation (Insting                                                                                                    |                  |
|                                                                      | Luncentand that in cetals instances where Berg, inits ad e dispreton, depose to entrove my controllon, timey choose to every funce for a<br>laware error of the the register register of the time of the second second second second second second second se                                                                                                    |                  |
|                                                                      | If my antication is for an educational cash, acknowledge that i will also and return the Latter of Indexendence (VC) for Vietnai Education<br>Grants on the Latter of Academynt ILCA) for Patient Education Stanta before Trans will delow en underlatere.                                                                                                    |                  |
|                                                                      | If the population is the existence grant, activating but into ACR-ACI and space by Land any point location for an excession<br>activate of the experiment is basis to easily activate the contract of the experiment is a basis of the contract of the experiment is a set of the contract of the experiment is a set of the contract of the experiment is a set of the contract of the experiment is a set of the contract of the experiment is a set of the contract of the experiment is a set of the contract of the experiment is a set of the contract of the experiment is a set of the contract of the contract of the experiment is a set of the contract of the contract of the contract of the experiment is a set of the contract of the contract of   |                  |
|                                                                      | Lanionalarga fisi ina fali na in-mengi sulit itana lama may arkanaly ingani ny ahili yin aggi, terandro nanavafi neng initia fili na                                                                                                    |                  |
|                                                                      | If the antication is for an observed in activation assisted educations over 1 advocated to 21 of 11 at the control at the virtual technological on<br>antite advocation and there. Then will be present to namely advocations factore have ygening segments holds on all y approximate<br>will have however the sector advocation and the sector advocation of the sector advocation and the sector advocation advocation a |                  |
|                                                                      | Larismularga fish fara, asaras (fa ogt) is muan any annotateles or tarbochgy seal arms shot may non- n ung its application<br>administra or some graves.                                                                                                    |                  |
|                                                                      | Tagaalist fais may revise much ha filina by phone, law mail cramat, for hallmlart progress of analising my argamaneas of naturalistics<br>with this second memory and associate and encourse.                                                                                                    |                  |

Once all 3 steps are complete, the Submit button will turn green. Click Submit and your registration will be submitted. You can no longer edit it once you submit.

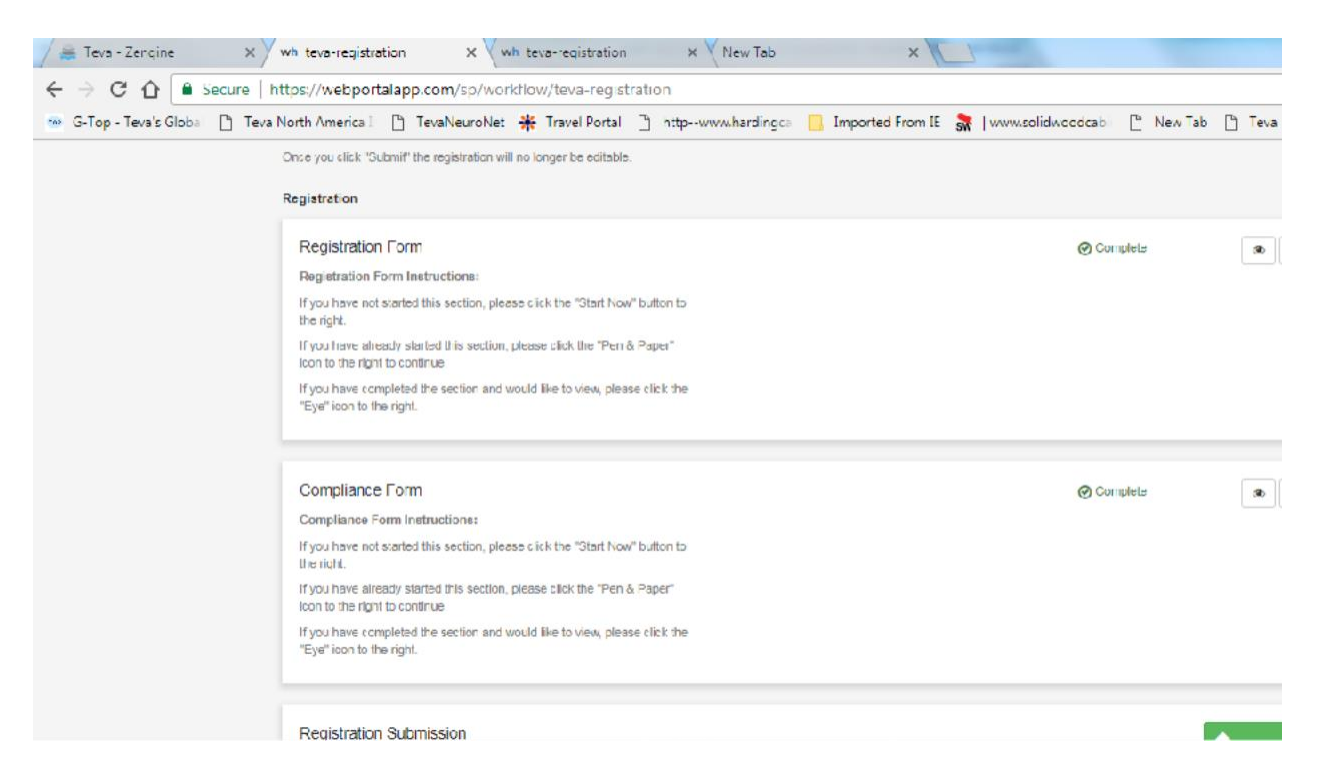

After you click Submit, the button will disappear and you will see a Thank You message. You will also receive an email from the system.

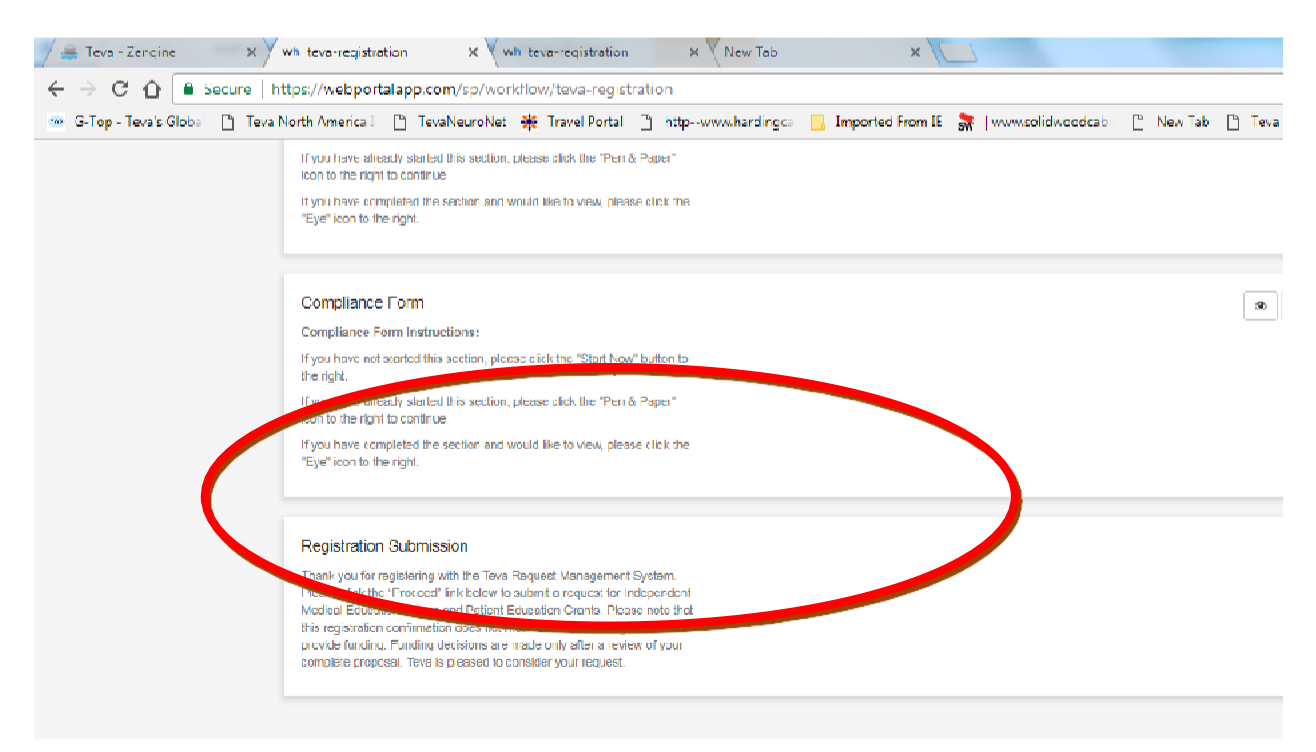

| S S 7 0 A           | ♥  =                                                                                      |                    | -                      | hank you for       | registering! - I | Message (HTML) | and a second             |                       |
|---------------------|-------------------------------------------------------------------------------------------|--------------------|------------------------|--------------------|------------------|----------------|--------------------------|-----------------------|
| File Messag         | je                                                                                        |                    |                        |                    |                  |                |                          |                       |
| 🖏 Ignore 🗙          | 📃 👰 📄 🖏 Meeting                                                                           | 6                  | kathy Sapp tran        | 🚔 To Manager       | - L              | Rules 🕫        | 🔉 📕 🥐                    | at A Find             |
| & Junk - Delete     | Heply Reply Forward the More -                                                            | Phishing           | Reply & Delete         | Create New         | = Mou            | Actions -      | Mark (ategonze Follow    | Iranslate             |
| Delete              | Respond                                                                                   | Phishing Report    | Quick                  | Steps              | 5                | Move           | Tags IS                  | Editing               |
| 0 Llick here to dow | whiload pictures. To help protect your pr                                                 | wary Dufflook prev | ented automatic downlo | ad of some picture | s in this messag | e.             |                          |                       |
| From: Te<br>To: Da  | va (External) <no-reply@email.zenginehq.<br>ula C Williams</no-reply@email.zenginehq.<br> | com >              |                        |                    |                  |                |                          |                       |
| Cu<br>Subject: Than | k you for registering!                                                                    |                    |                        |                    |                  |                |                          |                       |
|                     | ·                                                                                         |                    |                        |                    |                  |                |                          |                       |
| Lear Paula W        | unams,                                                                                    |                    |                        |                    |                  |                |                          |                       |
| Thank you for       | registering with the Teva Reques                                                          | t Management       | System. Please click   | the "Proceed"      | link below t     | o submit a rea | quest for Independent Me | edical Education Gra  |
| your request.       | at this registration confirmation d                                                       | oes not maan t     | hat I sva has agrood   | to provias fund    | ling. Hunding    | g docisions ar | e maas only after a revu | sw of your complete p |
|                     |                                                                                           |                    |                        |                    |                  |                |                          |                       |
|                     |                                                                                           |                    |                        |                    |                  |                |                          |                       |
|                     |                                                                                           |                    |                        |                    |                  |                |                          |                       |
|                     |                                                                                           |                    |                        |                    |                  |                |                          |                       |
|                     |                                                                                           |                    |                        |                    |                  |                |                          |                       |
|                     |                                                                                           |                    |                        |                    |                  |                |                          |                       |
|                     |                                                                                           |                    |                        |                    |                  |                |                          |                       |
|                     |                                                                                           |                    |                        |                    |                  |                |                          |                       |
|                     |                                                                                           |                    |                        |                    |                  |                |                          |                       |
|                     |                                                                                           |                    |                        |                    |                  |                |                          |                       |

When you return to the home page, you can check the status of your registration because the Submission Card will have a colored status bar at the bottom.

- If it is grey in color, your registration is in a review status, and no action needs to be taken at the moment.
- If the status bar is yellow, that means that there is an action/step that you need to take. A form needs to be filled out, etc.
- If the status bar is **red**, that means that there is an error and you should contact us at: <u>TevaRequestManagement@tevapharm.com</u> or call us at: 1-800-961-3604

| Teva North America I. TevaNeuroNet 🎋 Travel Portal http://www.hardingca Imported From IE 🚮 [n Profile Instructions: Requestors must register in order to submit a grant request. First, complete your organization's profile.                                                                                                    | www.solidw.ccdcab [" New Tab ["]                |
|----------------------------------------------------------------------------------------------------|-------------------------------------------------|
| To do this, picase elekthe edit "Pon & Papor" ieon. Remember to save it. You can aways view your Profile by disking the "Eye" ieon                                                                                                    | and your Profile is always aditable.            |
| Profile & Organizational Info                                                                                                    | ⊘ Completo                                      |
| instructions:                                                                                                    | amplated and more even unit have a felled *Save |
| To continue the registration process, please sick "-Gel Started" on the Submission Card below. This is the eacond step in the registra                                                                                                    | tion process.                                   |
| When you return to this Homepage, you can check the status of your registration because the Submission Card will have a colored state of the registration because the submission Card will have a colored state of the registration because the state of the registration because the registration because the state of the registration because the registration because the | tatus bar at the bottom.                        |
| <ul> <li>If the status bar's selection is in a traction single action sign that the applicant needs to take. A form needs to be filed out,</li> <li>If the status bar's selection is in attractive is an error and the applicant should reach out to you or an administrator.</li> </ul>                                                                                                    | etc.                                            |

Once your registration has been reviewed and approved to submit requests, you will receive a notification as such and you will now be able to submit requests.